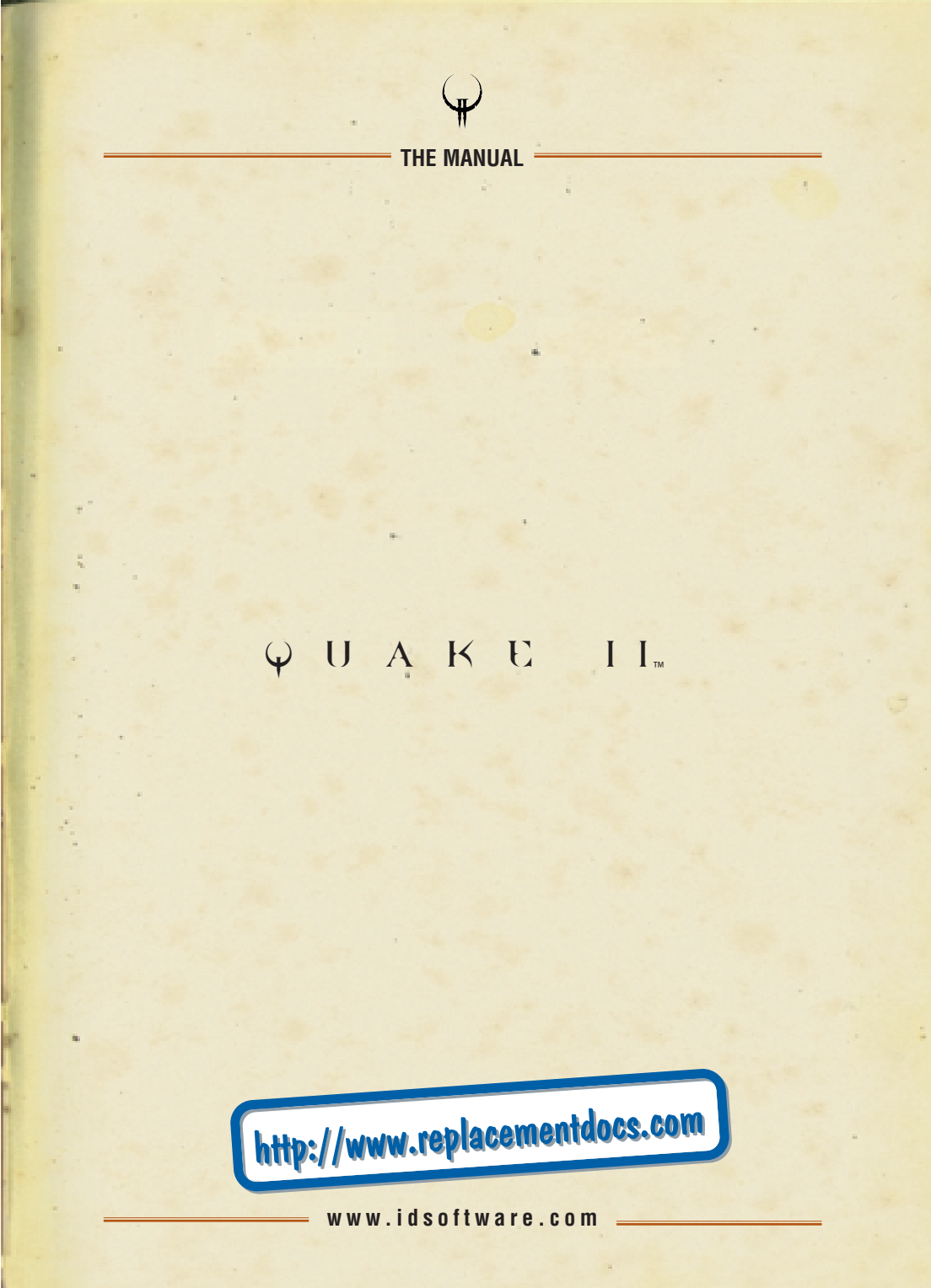

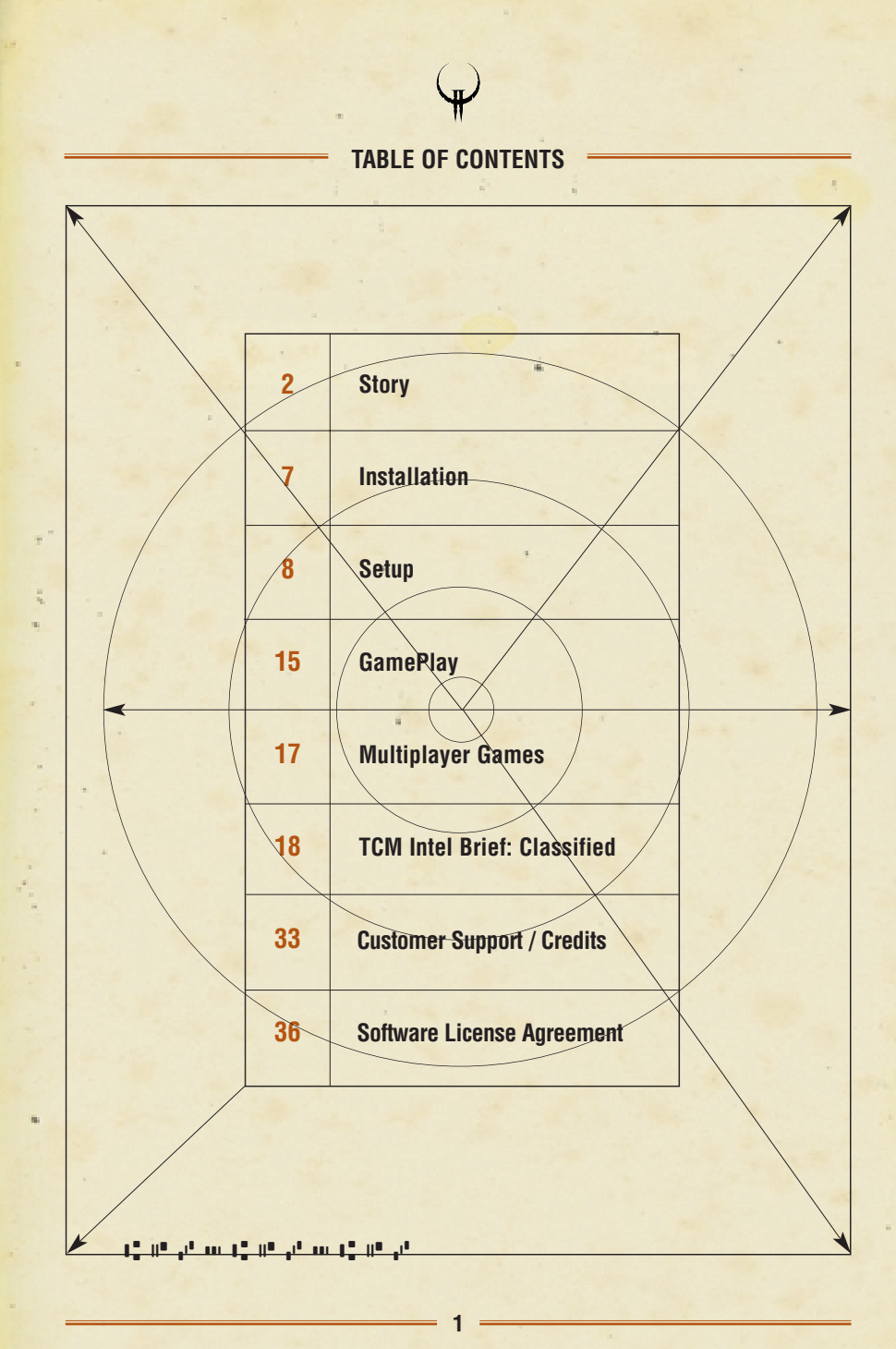

THE STORY

THE STORY

Long shadows claw desperately away from your dusty combat boots, fuelled by the relentless sun of a late Texas afternoon. Shading your eyes against the glare, you squint for the thousandth time at the line of soldiers ahead of you. It stretches on endlessly across the rubble, disappearing at last into the cool shadows of a troop carrier. Soon you'll walk up the ramp into the ship, climb into your one-man cocoon, tear through the interplanetary gateway, and smash down light-years away from the blowing sand and blasted ruins that surround the Dallas-Metro crater.

"What the hell is taking so long?!" you snarl, slamming the battered barrel of your side arm, the blaster, against your scarred palm. "I've waited long enough. Time to kick some Strogg ass..."

Slightly rocking back and forth under the sweltering August sun, you spit out of the side of your mouth, rub your eyes, and think back to the day when the wretched creatures first attacked. Like flaming meteors, their crafts pounded into the Earth and unbelievably, these bio-mechanical aliens... these hideous cyborgs... swarmed out while their ships still sizzled with reentry heat. They killed or captured anything that lived. We figured that the Strogg were after our planet's resources: minerals, metals, and water: things like that. But their onboard storage facilities did little to disguise what they considered to be resources: fleshy limbs and organs for new cyborgs, and of course, food.

The line moves. And moves again. Into the cool shadows at last. The assembled armies branch off into new lines divided by corps and unit.

"I can't deal with this shit – what's the friggin' hold-up?"

"Cool your jets, marine," Tokay mutters and smiles over his shoulder.

"We'll all get a few Strogg heads to take home as souvenirs. I promise you that."

"Yo, soldier, 3585." The medtech's voice startles you. "You in or out?"

Competent hands guide you into the coffin-like opening of your Mark 9A drop pod: sleek, dark, and invisible to the Stroggos defence systems. One of the techs begins to drop the reinforced pod door. "Sleep tight, soldier. You'll see sunlight in less than six and a half hours. Not our sun, mind you…" <SLAM>

Pitch black except for the mild glow of your video readout system in front of you. You've done this a dozen times in the sim classes. No sweat. Just a few short hours to sleep, recharge, and then... the moment of glory. But this time it's for real.

It's also time to think. You recall your first official day of training, your unit commander discussing how these damn parasites made it to Earth and other nearby colonies in the first place. By employing our best satellites and long-range scanners, we learned how they travelled light years so quickly – the Strogg used these black hole-like gateways as their highway to heaven. We still don't know if they created these rips in the fabric of space and time, or if they simply discovered them by accident. Either way... it's just like opening the door to an all-you-can-eat restaurant for these bastards. In about two hours, we'll be entering the same interstellar portals, to hit 'em where it hurts... on their own turf.

You close your eyes and relish this thought. Eventually, you nod off to the low hypnotic hum of the troop carrier.

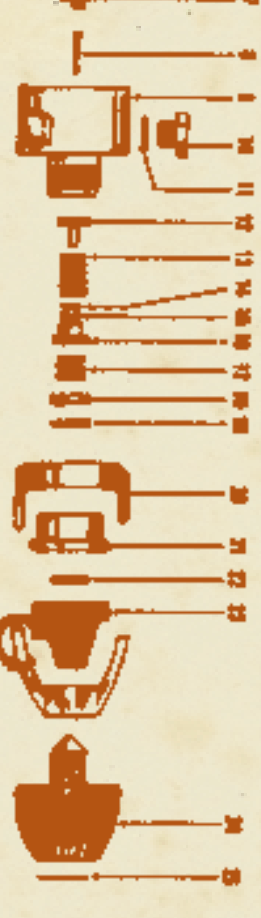

# THE STORY

\*Crackle\* ... \*fzzzz\* ... "Greetings to the people of the Coalition. This is Flag Admiral Crockett, speaking to you from the bridge deck of Phobos. We are entering the outer orbits of Stroggos, the alien's home system. As we had postulated, Stroggos' atmosphere

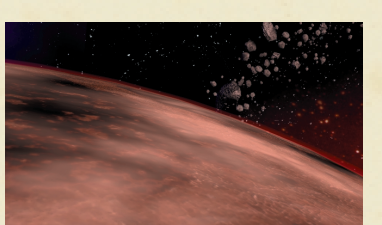

is harsh but breathable. We expect to make planetfall soon. Now is the time to switch on your debriefing panel if ya need it."

"Boomer?" the voice crackles through every soldier's headset. "Drop X-ray squad in 30 on my mark. You copy?"

"Roger that!" In another pod, your sergeant snaps back. "OK boys and girls, you see the clock on your heads-up. Two demerits for anyone who up-chucks during bounce and roll!"

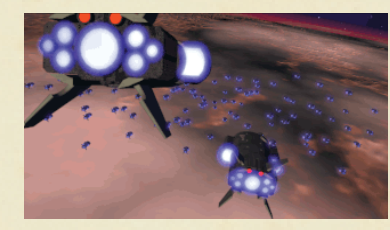

\*Shthunk!!\* Your drop pod is shot from the side of the carrier and hurtles downward. \*Wheee-oooooo!\* Incendiary atmosphere howls past the pod's rapidly heating shell. \*Ka-WHUMP! \* The pod wall suddenly buckles to your right, but stays intact.

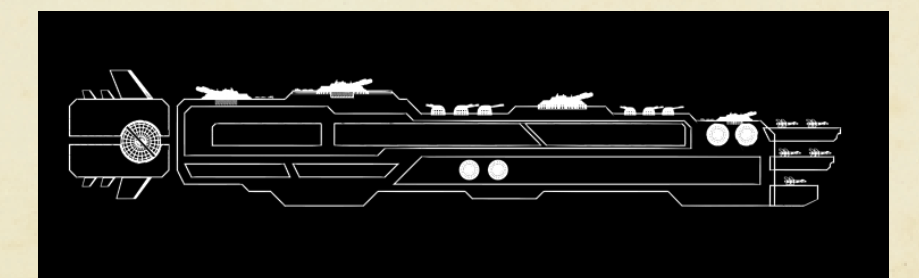

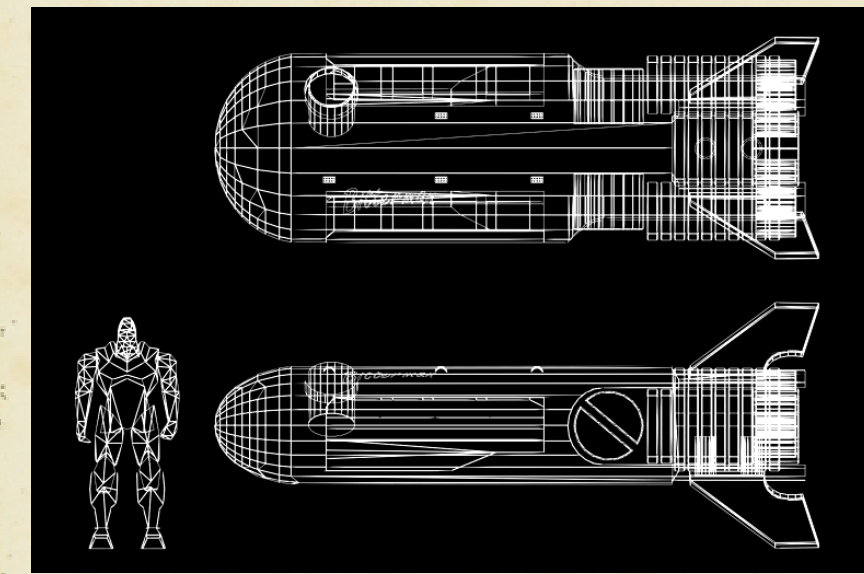

THE STORY

Another pod must have clipped yours on its way in. ECM didn't indicate enemy fire. Shit. Thrusters and stabilising gyros are fading. Based on the pings, the other pods are pulling away. Below you, the large alien city roars into focus on the screen. But where are the other pods? They were there a minute ago.

Suddenly, distorted radio chatter lights up, "Mayday! Mayday! Lost all power... shielding failed... missed dz... some kind of EMP is... kzzzt... us out. We're dropping

like fli... zzzzkkkzzzt". Silence. Damn! If the Strogg have electromagnetic pulse defenses and we failed to detect them... all of us are in the shitter. That HUGE blip has to be the Big Gun. You do a slow dogleg left as your navcomp finds a place to land when all of a sudden retros kick in and propel you south.

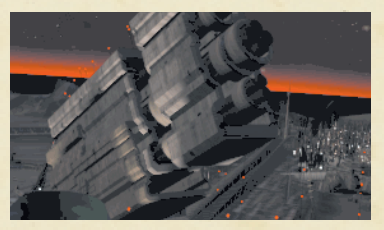

# $\Theta$

INSTALLATION

# THE STORY

"What the...?" Before you know it you skip across the lip of a crater and slam into a structure, a good distance away from your target.

Dazed and bleeding from a head cut you toggle open the labelled arsenal bins and reach for where your gear ought to be stowed. Damn. Nothing but your sidearm.

# Damn again.

You leap out the crushed pod door, alone, with blaster in hand, and tear off into the room with the bittersweet stench of vengeance coarsing through your veins...

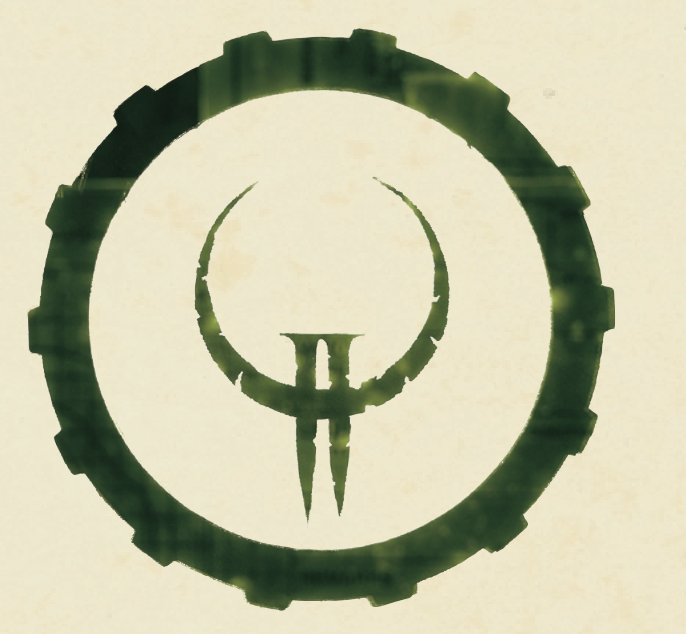

#### INSTALLING QUAKE II

To install Quake II on your system, insert the game CD into your CD-ROM drive and:

1. Double-click on Setup.exe at the root level of the CD, or 2. Go to Run... in your Start Menu and type d:\Setup.exe

(substitute your CD-ROM's drive letter if different from "d:") Follow the on-screen instructions as they guide you through the installation process.

For updates to Quake II, please refer to www.idsoftware.com.

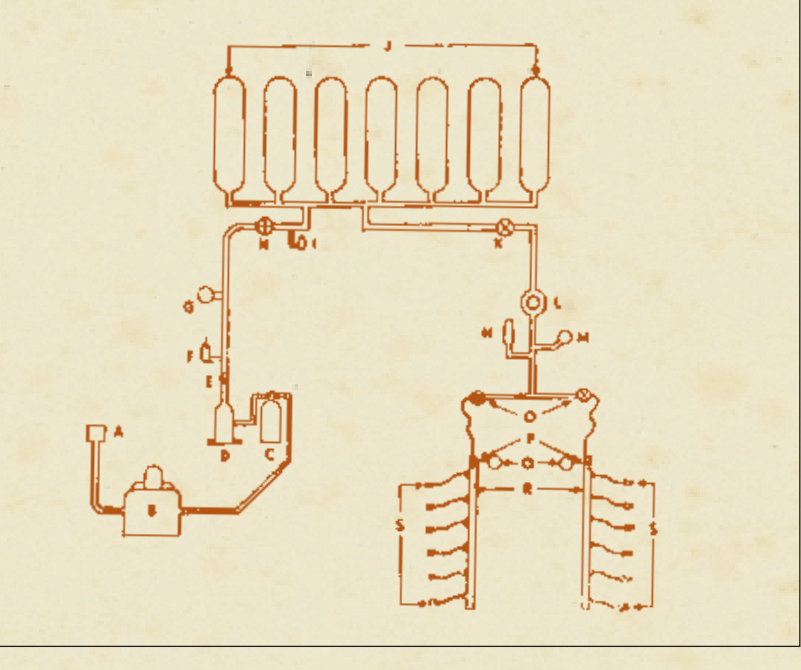

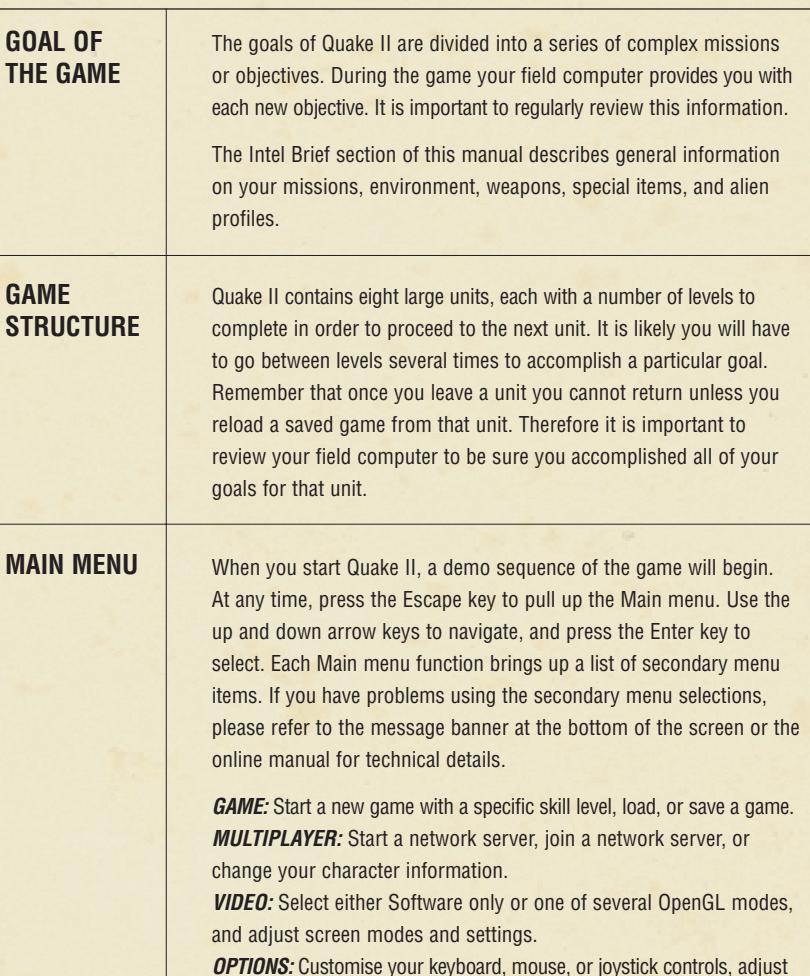

SETUP

your audio, and change your game play control options. *QUIT:* Exit the game from here.

# GAME

Under Game, you can select a variety of skill settings that range from really easy to nearly unbeatable. Each skill setting adjusts reaction, health, power, and number of the monsters you'll face.

Easy: This is meant for kids and grandmas.

SETUP

Medium: Most people should start Quake II at Medium skill.

*Hard:* Here at id, we play Hard skill, and we think you should too, once you're ready.

**Load Game:** Select Load Game to pull up the load game menu. The first name on the list is an auto-saved game. Selecting this puts you back at the start of the last level you entered. Use the arrow keys to move down to the game you wish to load and press the Enter key.

**Save Game:** Select Save Game to access the save game menu. Using the arrow keys, move down to an empty slot, or one you don't mind writing over and press the Enter key to save. Quake II will generate a name for you with title of the level and the current time.

# MULTIPLAYER MENU SELECTION

There are two main ways to play Quake II with other people: LAN or TCP/IP over the Internet. This menu provides three options: Join Network Server, Start Network Server, or Network Server Player Setup. Please see the readme.txt for details on multiplayer game play.

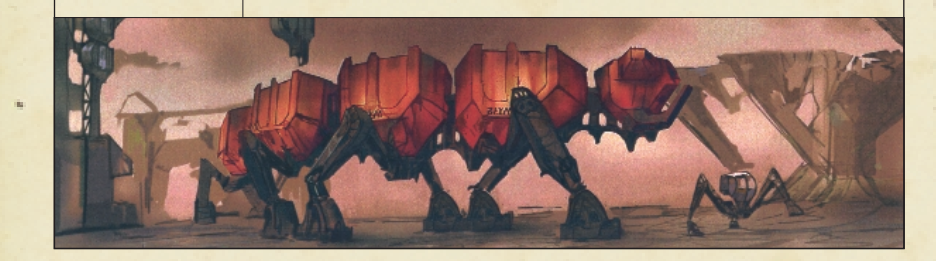

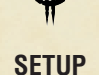

# VIDEO MENU SELECTION

Here are controls for changing your video driver, screen resolution or video mode, brightness, screen size, window or full screen mode, texture quality, and translucent settings.

SETUP

Depending on the selected video driver, some video settings will not take effect until you choose the Apply option from the menu.

When changing video settings, Quake II may blink from the screen, or the game console may appear. This isn't unusual. After a moment of this, the game should resume normally.

*Video Driver:* You have four choices under Video Driver. These are Software, 3Dfx OpenGL, PowerVR, OpenGL, Verite OpenGL, and System OpenGL. As you can see, generally this breaks down into two choices: Software or some form of OpenGL.

\*\*\*IMPORTANT: Your system may not support many of the video driver options provided by Quake II. If a selected video driver is unavailable Quake II will return to your previous selection or to a safe software mode.

**Software:** If you are running under Windows 95, and do not have OpenGL supported hardware acceleration, Quake II will use this setting. **OpenGL:** With the assistance of OpenGL drivers, Quake II runs in 16 or 24 bit colour, with coloured lighting effects, cleaner graphics, and improved translucency.

**3Dfx OpenGL:** Use the 3Dfx OpenGL driver on systems that possess a 3Dfx Voodoo and Voodoo Rush accelerator.

**PowerVR OpenGL:** Use the PowerVR OpenGL driver on systems running Windows 95 with a PowerVR PCX2 board installed.

*Verite OpenGL:* Use the Rendition Verite OpenGL on systems running Win95, with a Rendition V1000/V2x00 board installed.

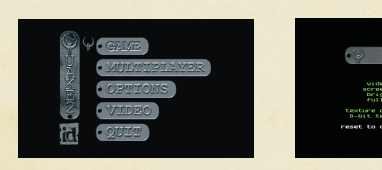

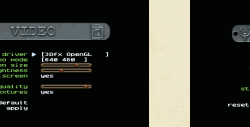

10

driver | [Softiare ] video mode prightness prightness tipole alpha to default spoly

# VIDEO MENU SELECTION (continued)

**System OpenGL:** The System OpenGL driver allows Quake II to render using the default OpenGL driver installed in the system. Select this if running under Windows NT when using a 2D/3D accelerator other than those specifically supported in this menu.

*IMPORTANT:* We do not recommend using OpenGL on systems that do not have hardware acceleration of OpenGL installed.

This information is subject to change with different revisions of the game. Please see the readme.txt file for further details.

Video Mode: Many video modes are available to you through this menu. Your system may not support many of the video modes provided by Quake II.

**Screen Size:** The screen size slider controls the size of the game area on the screen. Reducing the screen size will usually result in higher performance.

**Brightness:** The brightness slider controls the brightness of the screen. Its effects are immediate under software. When using OpenGL, select Apply after modifying the brightness.

*Fullscreen:* This selects fullscreen or windowed rendering. Fullscreen mode availability is dependent upon the type of graphics adaptor installed. Fullscreen software rendering requires the presence of Microsoft DirectX. Under OpenGL, fullscreen rendering uses the current colour depth of the desktop.

**Texture Quality (OpenGL only):** The texture quality slider determines the overall crispness of textures with OpenGL renderers. Better quality often results in lower performance.

**8-Bit Textures (OpenGL only):** 8-bit texture support is available on some graphics chipsets such as the 3Dfx Voodoo. Enabling 8-bit textures reduces visual quality in exchange for better overall performance. *IMPORTANT:* We recommend you use this setting if you have the appropriate hardware and want to increase the performance of Quake II.

11

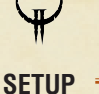

| VIDEO MENU<br>SELECTION<br>(continued) | <ul> <li>Stipple Alpha (Software only): Enabling stipple alpha results in faster performance when rendering transparent surfaces such as windows, water, and lava, but also results in reduced image quality when rendering transparent surfaces.</li> <li>Apply: Selecting this option "applies" any modifications you make to your video configuration.</li> </ul> |
|----------------------------------------|----------------------------------------------------------------------------------------------------|
| OPTIONS                                | Here you can adjust your audio settings, change your mouse options, customise your keyboard settings, and restore all your control settings to their defaults.                                                                                                    |
|                                        | <b>SFX Volume:</b> Using the left and right arrow keys moves the slider bar to increase or decrease the volume of your sound effects.                                                                                                    |
|                                        | <i>Sound Quality:</i> Select low quality for 11 kHz sound and high quality for 22 kHz sound. Using low sound quality may increase the performance of Quake II on your machine.                                                                                                    |
|                                        | <b>CD Music:</b> Use the left and right arrow keys to turn CD music on or off. Turning the CD off will not change the performance of the game.                                                                                                    |
|                                        | <i>Mouse Speed:</i> This allows you to adjust your mouse sensitivity.<br>The higher you set this the faster your character will turn in relation<br>to mouse movement.                                                                                                    |
|                                        | <b>Always Run:</b> Set this to Yes if you do not want to hold down the Run button in order to move quickly.                                                                                                    |
|                                        | <i>Invert Mouse:</i> This gives your mouse "airplane-style" controls.<br>This means that pushing the mouse forward "noses down," and<br>pulling it back "noses up." Some people prefer this control technique.                                                                                                    |
|                                        | <i>Lookspring:</i> Returns your view immediately to straight ahead when you release the look up or look down key. Otherwise, you must move forward for a step or two before your view snaps back. Lookspring                                                                                                    |
|                                        | does not work while you are underwater.                                                                                                    |

12

SETUP

# OPTIONS (continued)

*Lookstrafe:* If you are using the look up or look down key, then this option causes you to sidestep instead of turn when you try to move left or right.

*Freelook:* With this option enabled you no longer have to press the mouse look key to look up and down while using the mouse.

**Disable Alt-Tab:** This will disable moving from Quake II to your Windows desktop by pressing the Alt and the Tab key.

*Customise Controls:* Selecting this option will bring up a second menu that lists all of the game controls. Use the arrow keys to move through the list. Press the Enter key to select a control to change. Press the appropriate key or mouse button that you wish to use for that control. If you want to go back to the original controls, go to the previous menu and select Reset Defaults.

# ON-SCREEN INFORMATION DURING GAMEPLAY

**Status Bar:** Your status is shown as icons floating in your view at the bottom of the screen. There is an indicator for your health, armour, ammo for the current weapon, and currently selected or readied item or weapon. When you pick up something new, an icon will briefly appear at the bottom of the screen with a picture of that item. To view all of your inventory, press the Tab key. Maximising the screen (+ key) may remove the Status Bar from your viewing area. To get it back, simply press the - key.

**Messages:** Quake II will talk to you from time to time. Some messages appear at the top of the screen. These are non-critical, and tell you that you've picked up an object, or you've died in an interesting fashion (multiplayer games). Certain messages will appear in the middle of the screen. These are always important, and you do not want to ignore them! Examples are "You Need the Red Key" or "Crouch Here," etc.

*Field Computer:* Press the F1 key to access the field computer. This details your unit location, your primary objective, secondary

3427697035345

GETTING AROUND STROGGOS

# ON-SCREEN INFORMATION DURING GAMEPLAY (continued)

or current objective, kill ratio, goals completed, and number of secrets found. When your field computer receives an update an icon will appear at the bottom of the screen. Be sure to regularly check the computer for information on progressing to your next objective.

SETUP

**Console:** Pressing the tilde key (~) will pull down the Console window. This is a special area that list all of the game messages, and allows you to give Quake II commands that cannot be given through the menu. For more information on the Console, please refer to the online manual.

*Inventory:* Press the Tab key to access your inventory. Use the bracket ([]) keys to move through the list. Your status information will update to show an image of the currently selected item. Press the Enter key to use a highlighted item or press the single quote key (') to drop an item. (Dropping items is only useful for multiplayer games.) Weapons and items are "readied" in this manner. For example, you can select or ready an item before engaging the enemy. Then at the appropriate time you can quickly use that item by pressing the Enter key.

# 3427694012345

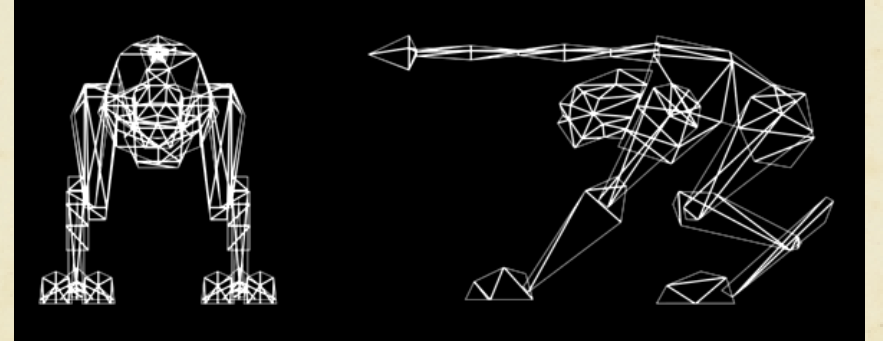

*Walking:* Use the four arrow keys or the mouse to walk around. To walk steadily forward, hold down the forward key (the up arrow or centre button on the mouse). Turn left or right with the left or right arrow keys, or by sliding your mouse in the desired direction.

# J

**Running:** To run, simply hold down the left Shift key to increase your speed. If you prefer to always run during the game, open the Main menu, then the " Controls menu, and select Always Run.

**Shooting:** Tap the Ctrl key or the left mouse button to fire. Hold the shooting key down to keep firing.

Looking Up and Down: The letters A and Z allow you to look up and down, respectively. Start walking forward and your line of vision will automatically re-adjust to the centre position. You may also choose to select Free Look under the Controls menu which will allow you to move the mouse around as if it was your head movement.

Swimming: While underwater, aim yourself in the direction you wish to go and press the forward key to go in that direction. Unfortunately, as in real life. you may lose your bearings while underwater. Use the jump key, normally the Space Bar, to kick straight up towards the surface. Once on the surface, tread water by holding down the jump key. To get out of the drink, swim toward the shore and you can either jump up onto the land or walk straight out if it is shallow enough. There is always a way out of water, but you may have to submerge even deeper in order to find it.

**Ducking:** Press and hold down the C key to duck and move forward to crawl. When you release the C key, you will return to an upright position. It is also possible to avoid rockets in this manner. You may notice some aliens have learned this trick.

*Jumping:* Tap the space bar to jump. You jump farther if you're moving forward at the time or if you're running. You jump higher if you're moving up a slope.

# **GETTING AROUND STROGGOS**

# **GETTING AROUND STROGGOS**

**Strafing:** Hold down either Alt key while the left or right arrow key is pressed and you will side-step in that particular direction. This is perfect for avoiding incoming missiles, rockets, or gun blasts from enemy Strogg.

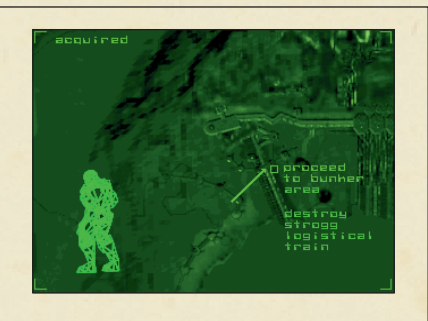

**Picking Up Objects:** To pick up items, weapons, and power-ups, simply walk over them. If you are unable to pick something up, it means you already have the maximum amount possible for that object.

Selecting Items in Inventory: Use the square bracket keys ([]) to cycle through items in your inventory. Press the Enter key to select a highlighted item.

**Dropping Objects:** To drop an item, tap the square bracket keys ([]) to scroll through your belongings. When the desired object is high-lighted, press the single quote (') key to drop it. **Giving Items to Other Marines:** To give an item to another player simply select it from your inventory and press the ' key. The item will then be tossed out for anyone to pick up.

**Talking:** To communicate with other players in multiplayer, press the T key and type in your message. Press Enter when finished and your words will appear at the top of the screen. Look for a reply, unless your fellow troops have been disembowelled.

# DYING

Each time you enter a level Quake II automatically saves the game. When you die, press the Enter key to pull up the Load Game menu. Select the first game name on that list to restart at the beginning of the last level you entered.

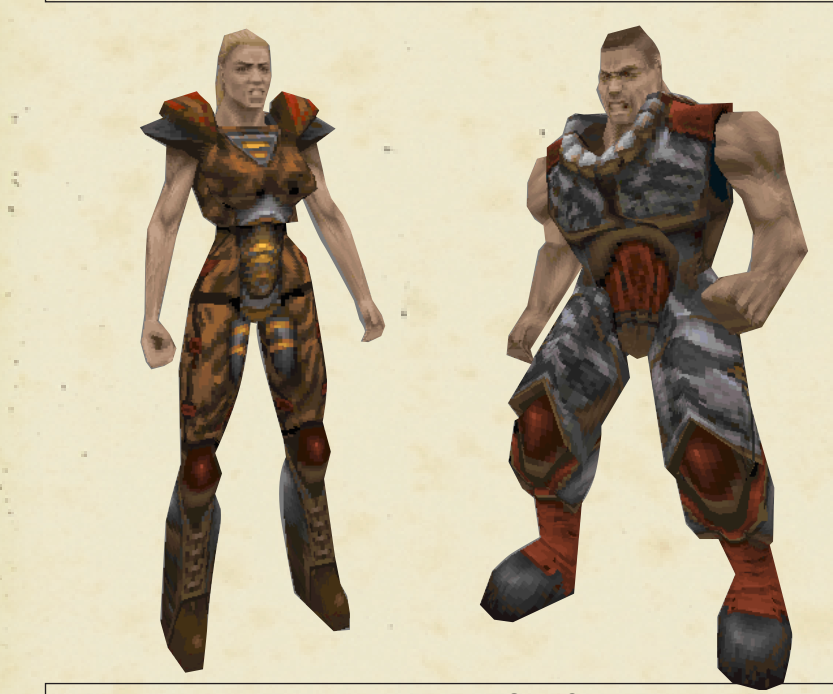

# **MULTIPLAYER GAMES**

To set up, run, or join a multiplayer game, use the Multiplayer option in the Main menu. The online manual (readme.txt) contains details that may be useful if your network or hardware needs special configurations. TCM INTEL BRIEF: CLASSIFIED

## TCM INTEL BRIEF: CLASSIFIED =

#### INCOMING MESSAGE FROM TCM MARINE COMMANDANT JAMES:

We have cleared the interplanetary gateway between Earth and Stroggos. In exactly three hours operation Alien Overlord will commence.

As I speak to you, your pods are being fuelled and all systems brought online. Activate your field computers. The following intel brief will provide you with your military objectives, terrain information, arsenal and equipment details, and enemy analysis.

Never before has there been a greater challenge to life, liberty, and civilisation. This is a crusade in which we will accept nothing less than victory. No matter how long it may take us to overcome the Strogg's barbaric assault, the people of Earth in their righteous might will win through to absolute victory. Today we will make very certain that this form of barbaric treachery shall never endanger us again. With confidence in you, and with the unbending determination of our people, we will gain the inevitable triumph -

18

so help us God.

So go forth and kick ass, soldiers!

# 11111111111

#### **OPERATION ALIEN OVERLORD:**

.

[GEOGRAPHY] The core of the Stroggos civilisation is the capital city of Cerberon. The highly defended complex is built into the base of an enormous crater named Crater Majoris. Between the northern plains and the southern sea of Stroggos, Cerberon contains the major defence, communication, and political controls for the Strogg civilisation. At the southern tip of Majoris is a second crater called Crater Minor. Crater Minor contains the defence base complex for the city of Cerberon.

[POLITICAL STRUCTURE] The Strogg civilisation is governed through a system of Warlords. Each is given strategic locations to command and control. A single leader, called the Makron, is chosen from the Warlords. He commands Stroggos from within the palace city located at the northern end of Cerberon. Losing him would leave the Strogg confused and in turmoil as the Warlords battle internally to determine a successor. This would remove any chance Stroggos has for creating a well-organised strike or defensive position.

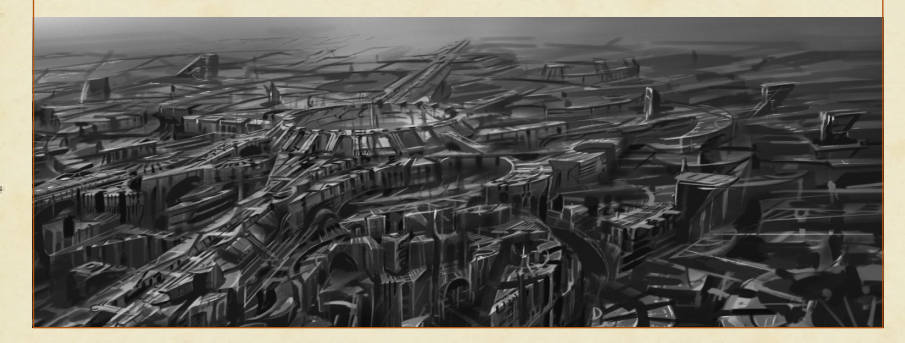

- 19

TCM INTEL BRIEF: CLASSIFIED =

#### TCM INTEL BRIEF: CLASSIFIED

[DEFENCE SYSTEMS] Guarding Stroggos is a defence system we refer to as the Big Gun. This defence system detects and destroys any ship over a few meters in length. Also, to protect against ground assaults, a deadly laser security grid surrounds the entire capital city.

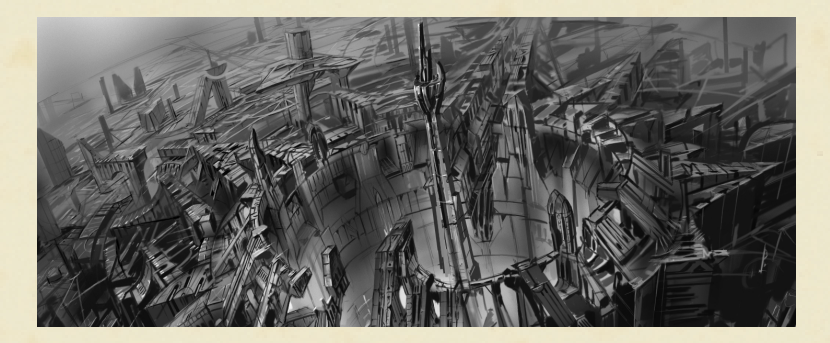

[ENERGY RESOURCES] Bluish crystals called Steedium are the source for most of the energy that powers Stroggos. The energy gained from processing these crystals provides them with the power run their entire civilisation as well as their planetary defence weapons systems (a.k.a. the Big Gun).

#### MILITARY OBJECTIVES

Your primary objectives are to establish a communications uplink, destroy the planetary defence systems, disable the interplanetary gateway, and assassinate the Makron commander. Once the communication link is made, subsequent communications will guide troops to their primary targets, destroy targets of opportunity, and provide necessary ground support for the follow-up air strike.

20

[COMMUNICATIONS UPLINK] Your first objective is to establish an uplink between command and the Strogg communication computers. These are in the exterior military base south of the main capital of Cerberon. This will enable continued communications, location information, and combat analysis beyond the base complex. Failure to establish this uplink is not an option. Once on the planet, the combat situation may change quickly. It is imperative that you regularly check your computer systems for updated orders.

[DESTROY THE BIG GUN] From the base make your way past the security systems and move north to destroy the Big Gun located on the southern outskirts of the city. Further intel will provide information to achieve this objective.

[DISABLE THE GATEWAY] Disable the interplanetary gateway between Earth and Stroggos. Shutting down the gateway will prohibit the Strogg from launching further attacks against Earth. It may be a long sleep back.

[ASSASSINATE THE MAKRON] Finally, locate the Strogg commander somewhere within the capital palace. Assassinating the Makron will assure complete and total disarray within the enemy's ranks and hamper any well-organised strike or defensive position.

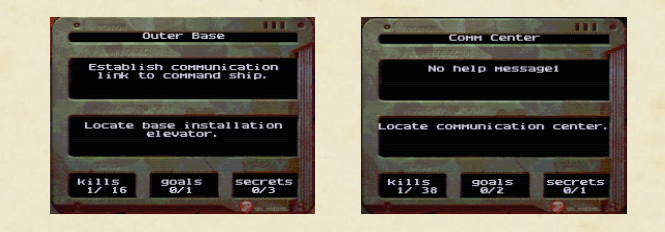

21 -

# THE STROGGOS ENVIRONMENT

#### THE STROGGOS ENVIRONMENT

The Strogg environment is in some ways like earth, but in many ways much more hostile. The Strogg use a number of standard systems for activating machines, opening doors, and using elevators. Their interface is easy to adapt to: walk to it, over it, or shoot it. Other elements of the world are much more hazardous and can be deadly.

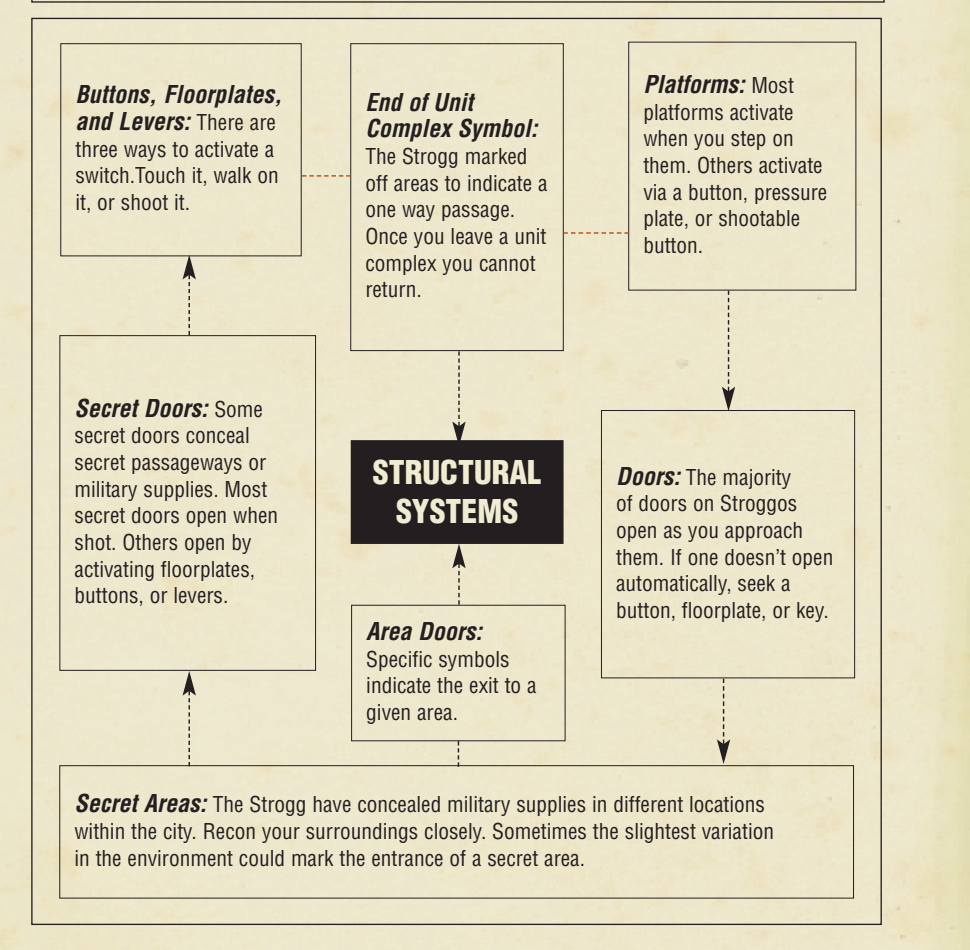

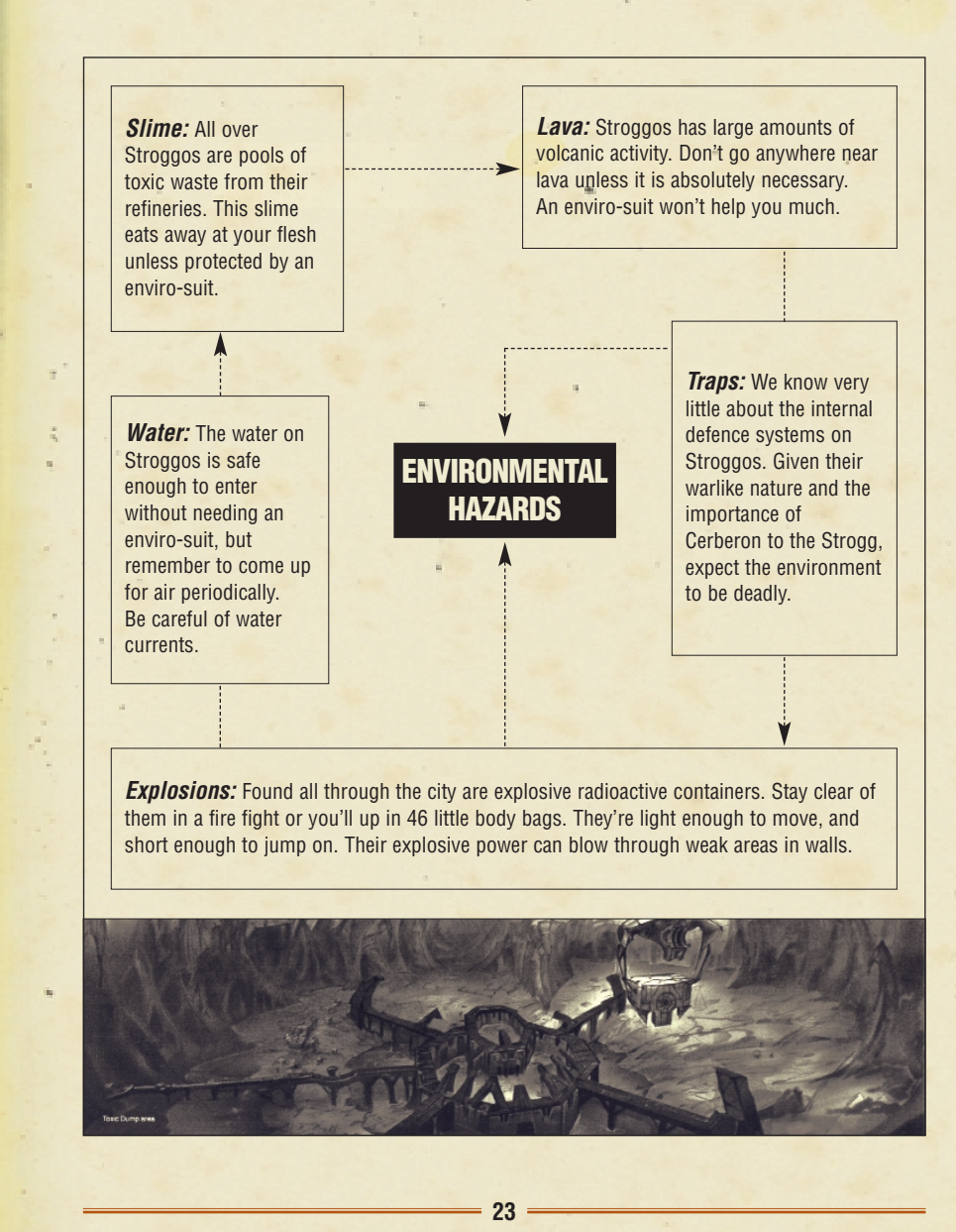

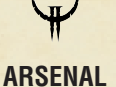

#### ARSENAL

There are a variety of weapons available to you. Each has a particular advantage given the combat situation. Press a number key or use the inventory to select a weapon.

**Blaster:** This is the standard issue rechargeable energy side-arm. It does not require ammunition. Useful for taking down Guards as well as exploding barrels and setting off shootable buttons and secret doors. Keep one on you at all times.

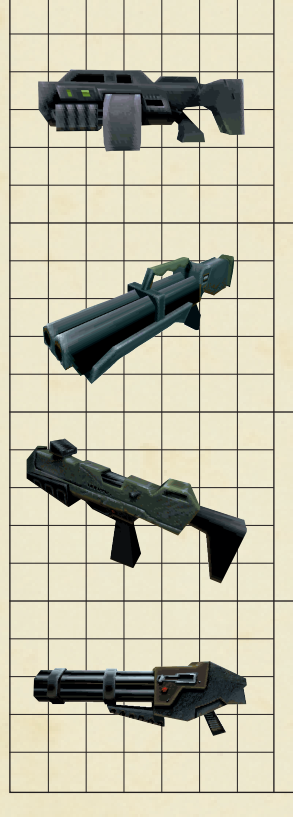

**Shotgun:** This uses shells for ammunition. The spread of the shotgun blast makes close combat more damaging, but long range attacks easier. Perfect for the less than proficient marksman. The shotgun is effective against Strogg Guards and Flyers.

*Super Shotgun:* This is the uncompromising big brother to the Shotgun. Choose your shots effectively. The slow firing rate may only give you a few chances to bring down the enemy before he's able to engage you up close. It eats more shells than the Shotgun, but the show is well worth it.

*Machine Gun:* Although this weapon is easy to use, its light weight allows for considerable kickback that will push your gun up. Fire in short burst until you can effectively steady your aim.

*Chain Gun:* The chain gun makes mince meat out of your enemy, but requires an insane amount of ammunition. The long spin up and spin down time makes the chain gun most effective for sustained attacks.

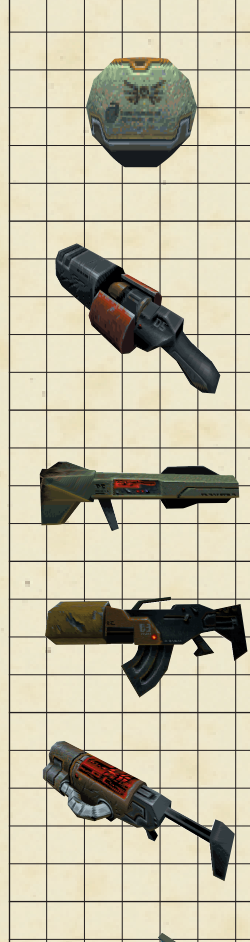

Hand Grenade: Twist the grenade to activate the fuse timer. The longer you hold an active grenade, the farther you'll throw it. Just remember to throw at some point. Throwing the hand grenade does not make a sound. Therefore the aliens can't easily trace it back to you.

**Grenade Launcher:** The grenade launcher is useful for delivering firepower into hard to reach areas or clearing out potential ambushes. We do not recommend using the grenade launcher in confined areas.

**Rocket Launcher:** The rocket launcher delivers heavy fire power to your target. Be careful not use this weapon in close combat.

**Hyper Blaster:** A hyper blaster is an energy chain gun with no spin up delay. Its high rate of fire is incredibly effective at destroying the enemy and depleting your energy cells.

**Rail Gun:** The Rail Gun fires depleted uranium slugs at super high velocities. Take note of the distinctive blue corkscrew trail of smoke caused by the projectile – or better yet, see how many scumbag Stroggs it goes through before it hits concrete.

**BFG:** Big, uh, freakin' gun. This weapon redefines the word "wallpaper." Simply fire the BFG into a small room of unsuspecting Strogg and observe the new red paint job.

25

# MILITARY SUPPLIES

Pick up these helpful items whenever possible. Some items take effect when

# MILITARY SUPPLIES

picked up. You must select and use other items before taking effect. 11

+

+

+

+

+

+

+

+

+

+

+

+

+

+

+

+

+

+

+

+

+ +

+

+

+

+

Ammo: There are five major ammo types: shells, cells, bullets, grenades, and rockets. Except for the blaster, you must have ammunition to use a weapon. Each ammo type has a maximum you can carry.

Armour: There are three armour types: Flak Jacket, Combat Suit, and Body Armour. Each one provides a certain amount of protection against both normal attacks and energy weapon attacks. If you take enough hits, your armour strength depletes down to nothing. So seek out unused breast plates. Pick up and salvage armour that is not as good as your current armour to improve your armour health.

Armour Shards: Special remnant of armours, which add a bit more durability to your existing protection.

Energy Armour: This provides improved protection against energy weapons. While it is being used, it drains energy from your cells when damaged.

> Health: There are two types of standard health kits: First Aid and Medkits.

Stimpacks: These provide an additional boost to your health.

Silencer: This silences the discharge of any weapon.

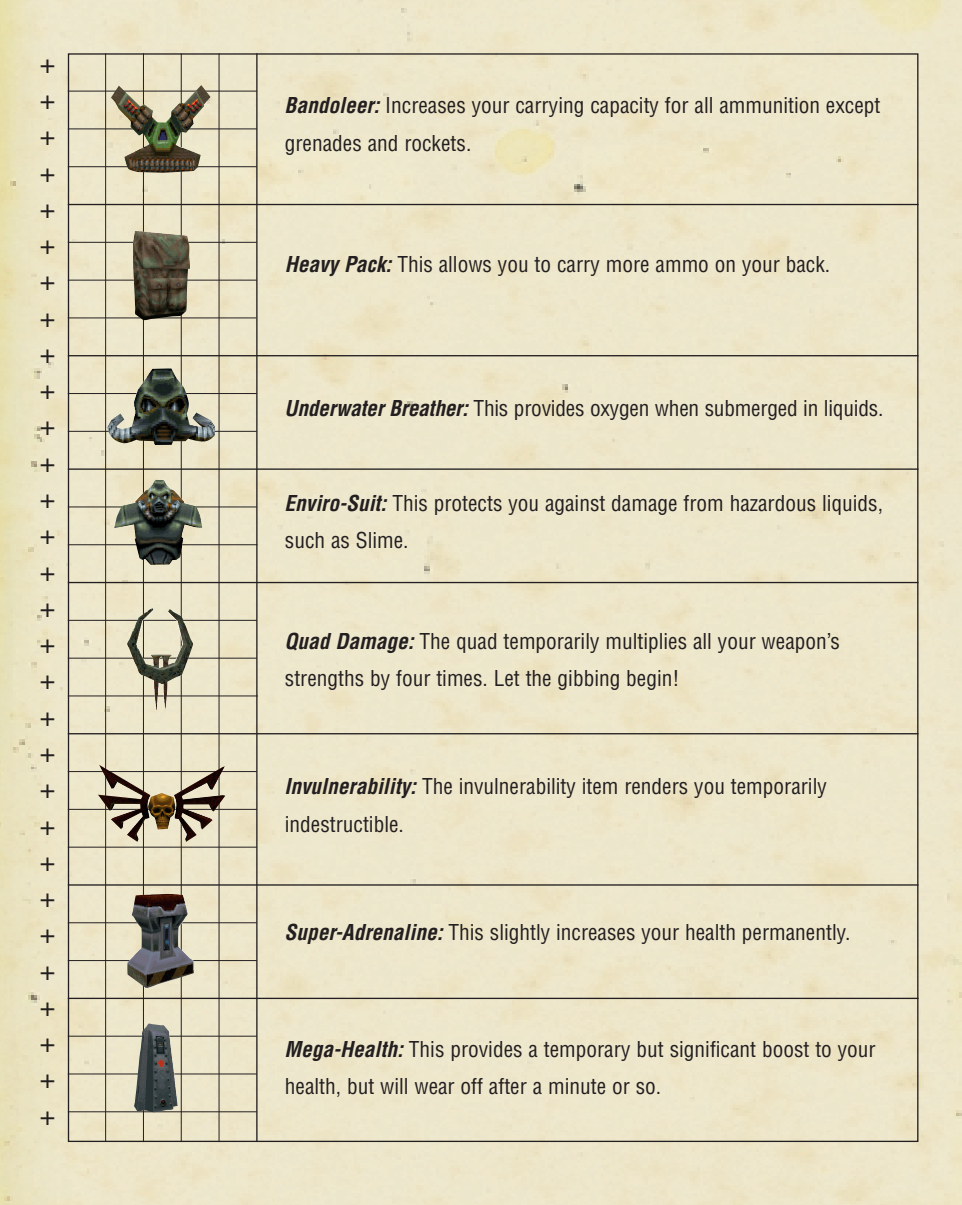

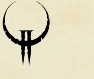

THE ENEMY

# THE ENEMY

Unlike humans, the Strogg aren't just one race. They represent a combination of captured and processed races; a bloody marriage between bone and metal, flesh and machine.

# LIGHT GUARD

+

+

+

+

+

+

+

+

+

+

+

+

+

+

+

+

+

+

+

+

**Description:** Weakest of the three processed humans, armed solely with a simple blaster.

### Defence/Weapon Analysis: Easy

**Comments:** Although their weapons may only sting, they may attack in packs or summon help from the big dogs.

#### SHOTGUN GUARD

Description: These loyal troops have an automatic scatter gun prosthetic. Defence/Weapon Analysis: Easy Comments: He goes down easy, but packs a punch.

#### MACHINE GUN GUARD

**Description:** Bigger, meaner, and deadlier than above... with a machine gun for a right arm.

#### Defence/Weapon Analysis: Easy

**Comments:** They tend to charge in droves and have a sharp eye.

#### **ENFORCER**

**Description:** Strong, muscle-bound warrior who dishes out chain gun speed damage.

#### Defence/Weapon Analysis: Medium

**Comments:** These bullies have one objective in mind, marine – to fill your body with as much lead in the least amount of time. They can take a beating, and are effective at ducking your ammo. Also watch out for post-mortem spray from their chain gun caused by a spasm in their arm. Split once you see one fall to its knees.

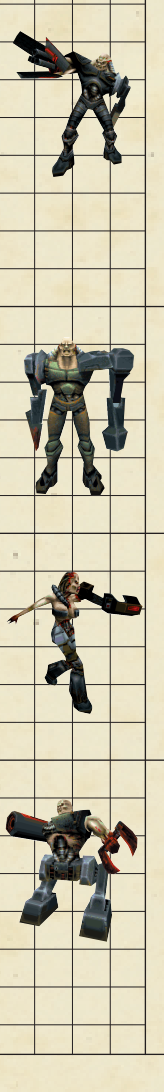

+

+

+

+

+

+

+

+

+.

+

÷

+

+

+

+

+

+

+

+

+

+

+

+

+

+

+

+

+

+

+

# **GUNNER**

**Description:** The fighting elite for the Strogg, outfitted with a powerful machine gun and an automatic grenade launcher.

#### Defence/Weapon Analysis: Medium

**Comments:** This cybernetic terror eats Mutants for breakfast before coming to work – on you. He does have one weakness, though. It takes a second for his hand to open up into the machine gun so take advantage of the brief delay.

#### BERSERKER

**Description:** He has a metal spike as one arm, a hammer as another, and moves very quickly.

Defence/Weapon Analysis: Medium

**Comments:** This bald mutha is one deadly freak. He may hit the dirt easy, but he'll get up and is relentless in his pursuits.

## **IRON MAIDEN**

**Description:** Equally as powerful as the Gunner, this femme fatalehas both an arm-mounted rocket launcher and flesh tearing claws.

# Defence/Weapon Analysis: Medium

**Comments:** The cyber-bitch from hell... not the kind of girl to take home to mom.

#### **GLADIATOR**

**Description:** With two massively mechanised legs and one shoulder-mounted railgun, the Gladiator is the daddy of all the adapted humanoids.

Defence/Weapon Analysis: Medium/Hard

**Comments:** Once targeted, you have less than a second to sidestep or you're toast. Also watch for his lethal left-handed clamp grip.

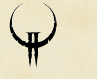

THE ENEMY

# THE ENEMY

#### PARASITE

+

+

+

+

+

+

+

+

+

+

+

+

+

+

+

+

+

+

+

+

+

+

+

+

+

+

+

+

+

Description: Four-legged beast with a probe on its back. Once fired, it attaches itself and literally sucks the life from you.
Defence/Weapon Analysis: Medium
Comments: The Parasite makes Cujo look like Lassie on Prozac.

#### <u>MEDIC</u>

Description: As the name suggests, this threatening organism has the ability to awaken dead Strogg from eternal sleep. Defence/Weapon Analysis: Medium Comments: When he is not healing, the Medic moves about on two hydraulic legs, and is armed with a laser blaster that shoots at hyper speeds.

#### BRAINS

Description: A vicious cyborg abomination with life-stealing tentacles protruding from its chest during attack. Defence/Weapon Analysis: Medium/Hard Comments: Stay out of range of his dangerous tentacle attack.

# BARRACUDA SHARK

**Description**: The only creatures indigenous to water on Stroggos. Their blade-like teeth and spiked tail are capable of disembowelling you. **Defence/Weapon Analysis:** Medium

**Comments:** They attack in packs, but generally go down easy. Just don't become too occupied with them that you forget to take a breath.

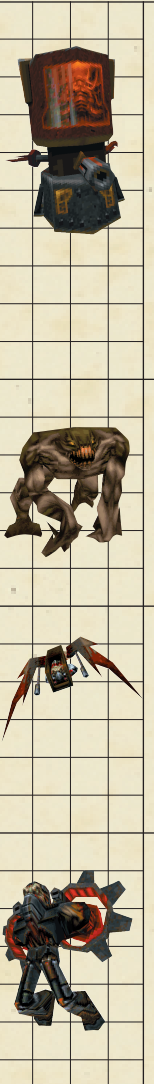

+

+

+

+

+

+

+

+

+.

+

t

+

+

+

+

+

+

+

+

+

+

+

+

+

+

+

+

+

+

+

# TECHNICIAN

**Description:** An almost completely robotic brute, controlled by a brain that floats around inside it's metal body in a red preserving fluid. This creature moves about by hovering on four jets that sit under its body and is equipped with three weapons: a shocking prod, a flesh-ripping claw, and a laser blaster. Use energy armour if you've got any.

#### Defence/Weapon Analysis: Medium

**Comments:** The Technician is easy to hit, but takes a lot of damage. A good slap from your super shotgun at close range will make him keep his distance.

#### **MUTANT**

Description: The Strogg refineries have spewed toxins into the ecosystem for untold decades causing this once docile creature to mutate into a fierce, fast, flesh tearing beast. Defence/Weapon Analysis: Medium/Hard

# Comments: Run.

**FLYER** 

Description: A small two-winged monster, comprised of a controlling brain and a cyborg body that allows it to levitate. Defence/Weapon Analysis: Medium/Hard Comments: The Flyer moves fairly quickly, travels in packs, and each wing is a laser blaster.

#### **ICARUS**

**Description:** Relies on a huge jet packed attached to its back, with laser blasters mounted into his shoulders.

Defence/Weapon Analysis: Medium/Hard

**Comments:** With its durable shell, swift maneuverability, and insatiable appetite for destruction, the lcarus is an aerial nightmare.

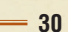

**CUSTOMER SUPPORT** 

# THE ENEMY

# TANK

+

+

+

+

+

+

+

+

+

+

+

+

+

+

+

+

+

+

+

+

+ + + + + +

+

+

+

**Description:** Tanks have three weapons they use at random: an arm-mounted machine gun, an arm-mounted laser blaster, and a shoulder-mounted rocket launcher.

# Defence/Weapon Analysis: Hard

**Comments:** Get in, take your shot, and get out. Repeat as often as necessary. These metallic beasts can endure massive gunfire.

# TANK COMMANDER

**Description:** These Tanks are a special class, designed to secure the Inner City from infiltrators.

# Defence/Weapon Analysis: Hard

**Comments:** Consider planning your means of attack beforehand, rather than running into their view with your weapons blasting.

Before contacting customer support, please consult the technical help file. It contains the answers to some of our most frequently asked questions and may quickly and easily provide a solution to your difficulty. If after reviewing the technical help file you are still experiencing problems, please feel free to contact us through any of the services listed. So that we can better help you, please be at your computer and have the following information ready:

1. Complete product title

2. Exact error message reported (if any) and a brief description of the problem

- 3. Your computer's processor type and speed (e.g. 486 DX2/66, Pentium 90)
- 4. Video and sound card make and model

(e.g., Diamond Stealth 64 video, Sound Blaster 16 sound)

## **ONLINE SUPPORT:**

Internet: America Online: CompuServe:

-

5

support@activision.com or http://www.activision.com line: Use keyword "Activision" to locate the Activision forum re: 76004,2122 or [GO ACTIVISION]

# **UNITED KINGDOM:**

Technical Support:0990-143-525 Monday - Friday 9:00 a.m. - 5:00 p.m. (U.K. time).Customer Support:01895-456-700 Monday - Friday 1:00 p.m. - 5:00 p.m. (U.K. time).Mail:Activision, Customer Support, 133 High Street, Yiewsley,<br/>West Drayton, Middlesex, UB7 7QL, England

# **GERMANY**:

| Technical Support: | 01805-225115                                    |
|--------------------|-------------------------------------------------|
| Hintline:          | 0190-510055                                     |
| E-Mail:            | Support@activision.de                           |
| Mail:              | Activision Deutschland GmbH, Service & Support, |
|                    | Postfach 1553, D-33245 Gütersloh, Germany       |

For Technical Support and Customer Service in areas not listed, please contact your local distributor or Activision via online. (Please note that online support is available in English only.)

# FOR CUSTOMERS IN GERMANY

Customers using a German operating system and keyboard, please note the alternative keys for the following operations:

**Status Bar:** Your status is shown as icons floating in your view at the bottom of the screen. There is an indicator for your health, armour, and ammo for the current weapon, and currently selected or readied item or weapon. When you pick up something new, an icon will briefly appear at the bottom of the screen with a picture of that item. To view all of your inventory, press the Tab key. Maximising the screen ("´" key) may remove the Status Bar from your viewing area. To get it back, simply tap the "B" key.

**Console:** Pressing the " 2 " key will pull down the Console window. This is a special area that list all of the game messages, and allows you to give Quake II commands that cannot be given through the menu. For more information on the Console, please refer to the online manual.

**Inventory:** Press the Tab key to access your inventory. Use the " ü and + " keys to move through the list. Your status information will update to show an image of the currently selected item. Press the Enter key to use a highlighted item or press the "ä" key to drop an item. (Dropping items is only useful for multiplayer games.) Weapons and items are "readied" in this manner. For example, you can select or ready an item before engaging the enemy. Then at the appropriate time you can quickly use that item by pressing the Enter key.

Shooting: Tap the (Alt Gr) key or the left mouse button to fire. Hold the shooting key down to keep firing.

**Looking Up and Down:** The keys "A" and "y" allow you to look up and down, respectively. Start walking forward and your line of vision will automatically re-adjust to the centre position. You may also choose to select "free look" under the "Controls" menu which will allow you to move the mouse around as if it was your head movement.

**Selecting Items in Inventory:** Use the " ü and + " keys to cycle through items in your inventory. Press the Enter key to select a highlighted item.

**Dropping Objects:** To drop an item, tap the " ü and + " keys to scroll through your belongings. When the desired object is highlighted, press the (ä) key to drop it.

**Giving Items to Other Marines:** To give an item to another player simply select it from your inventory and press the (ä) key. The item will then be tossed out for anyone to pick up.

#### CREDITS

# QUAKE II BY ID SOFTWARE

#### PROGRAMMING

John Carmack, John Cash, Brian Hook ART Adrian Carmack, Kevin Cloud, Paul Steed

LEVEL DESIGN Tim Willits, American McGee, Christian Antkow, Paul Jaquays, Brandon James BUSINESS

Todd Hollenshead, Barrett (Bear) Alexander, Donna Jackson

#### SPECIAL THANKS CINEMATIC SEQUENCES

5

Ending Cinematic by Blur Studio - Venice, California Environment models for Introduction Cinematic by Karl Dolgener Assistance with environment design by Cliff Iwai **SOUND EFFECTS AND MUSIC** Sound Design by Soundelux Media Labs. Music Composed and Produced by Soundelux Media Labs. Level Music by Sonic Mayhem www.sonicmayhem.com "Quake II Theme Song" © 1997 Rob Zombie. All Rights Reserved. "Climb" by Jer Sypult Voice of computers by Carly Staehlin-Taylor

#### ACTIVISION

Producer: Marty Stratton Marketing Product Manager: Henk Hartong QA Project Leads: Tim Vanlaw, John Tam, Doug Jacobs Quality Assurance Testers: Steve Rosenthal, Mike Spann, Winnie Lee, Steve Elwell, Derek Johnstone, Igor Krinitskiy, Ian Stevens, David Baker, Chad Bordwell Manual Written by: Marc Saltzman Thanks: Mitch Lasky, Sandi Isaacs, Michael Rivera

Manual Design JACKHAMMER, Dallas, TX

QUAKE II ©1997 Id Software, Inc. All Rights Reserved. Distributed by Activision, Inc. under license. QUAKE<sup>®</sup> is a registered trademark of Id Software, Inc. QUAKE II<sup>™</sup>, the Id Software name, the "Q II" logo and the id logo are trademarks of Id Software, Inc. Activision<sup>®</sup> is a registered trademark of Activision, Inc. All other trademarks and trade names are properties of their respective owners.

## LIMITED USE SOFTWARE LICENSE AGREEMENT

This Limited Use Software License Agreement (the "Agreement") is a legal agreement between you, the end-user, Id Software, Inc. ("ID") and Activision, Inc. ("Activision"). By continuing the installation of this game program entitled QUAKE II, by loading or running the game program, or by placing or copying the game program onto your computer hard drive, computer RAM or other storage, you are agreeing to be bound by the terms of this Agreement.

- 1. Grant of License for Software. Subject to the terms and conditions of this Agreement, ID grants to you the non-exclusive and limited right to use the software game program entitled OUAKE II in executable or object code form only (the "Software") for recreational purposes only. The term "Software" includes all elements of the Software such as data files, images appearing in the Software and screen displays. You are not receiving any ownership or proprietary right, title or interest in or to the Software into RAM and/or onto computer hard drive, as well as installation of the Software on the risk or other rights related thereto. For purposes of this section, "use" means loading the Software into RAM and/or onto computer hard drive, as well as installation of the Software on a hard disk or other storage device. You agree that the Software line to be shipped, transferred or exported into any country in violation of the U.S. Export Administration Act (or any other law governing such matters) by you or any one at your direction and that you will not utilise and will not authorise anyone to utilise, in any other manner, the Software in violation of any applicable law. The Software may not be exported or reexported into (or to a national or resident of) any country to which the U.S. has embargoed goods or to anyone or into any country who/which are prohibited, by applicable law, from receiving such property.
- 2. Additional Levels. Subject to the terms and conditions of this Agreement, ID grants to you the non-exclusive and limited right to create additional levels (the "Levels") which are operable with the Software. You may include within the Levels certain textures and other images (the "ID Images") from the Software. You agree that the Levels will not be shipped, transferred or exported into any country in violation of the U.S. Export Administration Act (or any other law governing such matters) by you or anyone at your direction and that you will not utilise and will not authorise anyone to utilise, in any other manner, the Levels in violation of any applicable law. The Levels must be downloaded or otherwise exported or re-exported into (or to a national or resident of) any country to which the U.S. has embargoed goods or to anyone or into any country who/which are prohibited by applicable law, from receiving such property. You shall not rent, sell, lease, lend, offer on a pay-per-play basis or otherwise commercially exploit or commercially distribute the Levels. You are only permitted to distribute for free, without any cost or charge, the Levels to other endusers. As noted below, in the event you commercially distribute or commercial exploit the Levels or commit any other breach of this Agreement, your licenses, as granted in this Agreement, shall automatically terminate, without notice. You hereby agree to indemnify, defend and hold harmless ID and Activision and ID's and Activision's respective officers, employees, lawsuits, damages, causes of action and claims relating to and/or arising from the Levels and/or the distribution or other use of the Levels.
- 3. Prohibitions with Regard to Software. You, either directly or indirectly, shall not do any of the following acts:
- a. rent the Software;
- b. sell the Software;
- c. lease or lend the Software;
- d. offer the Software on a pay-per-play basis;

e. distribute the Software by any means, including, but not limited to, Internet or other electronic distribution, direct mail, retail, mail order or other means;

f. in any other manner and through any medium whatsoever commercially exploit the Software or use the Software for any commercial purpose;

g. disassemble, reverse engineer, disassemble, decompile, modify or alter the Software;

h. translate the Software;

- i. reproduce or copy the Software (except as permitted by section 4. hereinbelow);
- j. publicly display the Software; or
- k. prepare or develop derivative works based upon the Software.
- 4. Permitted Copying. You may make only the following copies of the Software: (i) you may copy the Software from the CD ROM which you purchase onto your computer hard drive; (ii) you may copy the Software from your computer hard drive into your computer RAM; and (iii) you may make one (1) "back up" or archival copy of the Software on one (1) hard disk.
- 5. Intellectual Property Rights. The Software, including the ID Images, and all printed material accompanying the Software (the "Printed Materials") and all copyrights, trademarks and all other conceivable intellectual property rights related to the Software, the Printed Materials and the ID Images are owned by ID and are protected by United States copyright laws, international treaty provisions and all applicable law, such as the Lanham Act. You must treat the Software, the Printed Materials and the ID Images are owned by ID and are protected by United States copyright laws, international treaty provisions and all applicable law, such as the Lanham Act. You must treat the Software, the Printed Materials and the ID Images like any other copyrighted material, as required by 17 U.S.C., \$101 et seq, and other applicable law. You agree to use your best efforts to see that any user of the Software licensed hereunder, the Printed Materials or the Levels complies with this Agreement. You agree that you are receiving a copy of the Software, including the ID Images, and the Printed Material by license only and not by sale and that the "first sale" doctrine of 17 U.S.C. §109 does not apply to your receipt or use of the Software, the Printed Materials or your inclusion of any ID Images in the Levels. This section 5. shall survive the cancellation or termination of this Agreement.

#### LIMITED USE SOFTWARE LICENSE AGREEMENT

6. No ID Warranties. ID DISCLAIMS ALL WARRANTIES, WHETHER EXPRESS OR IMPLIED, INCLUDING, BUT NOT LIMITED TO, IMPLIED WARRANTIES OF MERCHANTABILITY AND FITNESS FOR A PARTICULAR PURPOSE, WITH RESPECT TO THE SOFT-WARE, THE PRINTED MATERIALS AND THE ID IMAGES. ID DOES NOT WARRANT THAT THE OPERATION OF THE SOFTWARE WILL BE UNINTERRUPTED OR ERROR FREE OR THAT THE SOFTWARE WILL MEET YOUR SPECIFIC REQUIREMENTS. ADDITIONAL STATEMENTS SUCH AS PRESENTATIONS, WHETHER ORAL OR WRITTEN, DO NOT CONSTITUTE WARRANTIES BY ID AND SHOULD NOT BE RELIED UPON. This section 6. shall survive the cancellation or termination of this Agreement.

7. Limited Activision Warranty. Activision warrants to the original consumer purchaser of the Software that the recording medium on which the Software is recorded will be free from defects in material and workmanship for 90 days from the date of purchase. If the recording medium is found defective within 90 days of original purchase, Activision agrees to replace, free of charge, any product discovered to be defective within such period upon its receipt of the product, postage paid, with proof of the date of purchase, as long as the Software is still being manufactured by Activision. The event that the Software is no longer available, Activision retains the right to substitute a similar program of equal or greater value. This warranty is limited to the recording medium containing the Software as originally provided by Activision and is not applicable to normal wear and tear. This warranty shall not be applicable and shall be void if the defect has arisen through abuse, mistreatment, or neglect. EXCEPT AS SET FORTH ABOVE, THIS WARRANTY OF MERCHANTABULTY, FITNESS FOR A PARTICULAR PURPOSE OR NONINFRINGEMENT, AND NO OTHER REPRESENTATIONS OR CLAIMS OF ANY KIND SHALL BE BINDING ON OR OBLIGATE ACTIVISION.

When returning the Software for warranty replacement, the original product disks must be sent only in a protective packaging and include: (1) a photocopy of your dated sales receipt; (2) your name and return address typed or clearly printed; (3) a brief note describing the defect, the problem(s) you are encountered and the system on which you are running the Software; (4) if you are returning the Software after the 90-day warranty period, but within one year after the date of purchase, please include check or money order for \$10 U.S. (A\$17 for Australia, or £10.00 for Europe) currency per CD or floppy disk replacement. Note: Certified mail recommended.

- In the U.S. send to: Warranty Replacements, Activision, Inc., P.O. Box 67713, Los Angeles, California 90067.
- In Europe send to: Activision, Gemini House, 133 High Street, Yiewsley, West Drayton, Middlesex UB7 7QL United Kingdom. In Australia send to: Warranty Replacements, Activision, P.O. Box 873, Epping, NSW 2121, Australia,
- 8. Venue and Liability Limitation. This Agreement shall be construed in accordance with and governed by the laws of the State of Texas and applicable United States federal law. Copyright and other proprietary matters will be governed by United States laws and international treaties. Except as set forth below, exclusive venue for all litigation with regard to this Agreement shall be in Dallas County, Texas and you agree to submit to the jurisdiction of the courts in Dallas, Texas for any such litigation. Exclusive venue for all litigation involving Activision, but not involving ID, with regard to this Agreement shall be in Los Angeles. California for any such litigation. IN ANY CASE, NEITHER ID, ACTIVISION, NOR ANY OF ID'S OR ACTIVISION'S RESPECTIVE OFFICERS, EMPLOYEES, DIRECTORS, AGENTS, LICENSEES (EXCLUDING YOU), SUBLICENSEES (EXCLUDING YOU), SUCCESSORS OR ASSIGNS SHALL BE LIABLE FOR LOSS OF DATA, LOSS OF PROFITS, LOST SAVINGS, SPECIAL, INCIDENTAL, CONSEQUENTIAL, INDIRECT, PUNITIVE OR OTHER SIMILAR DAMAGES ARISING FROM BREACH OF WARRANTY, BREACH OF CONTRACT, NEGLIGENCE, STRICT PRODUCT LIABILITY, OR OTHER LEGAL THEORY EVEN IF ID, ACTIVISION OR THEIR RESPECTIVE AGENT(S) HAVE BEEN ADVISED OF THE POSSIBILITY OF SUCH DAMAGES OR TEVEN IF SUCH DAMAGES ARE FOR SEABLE, OR LIABLE FOR AND CLAIM BY ANY OTHER PARTY. Some jurisdictions do not allow the exclusion or limitation of incidental or consequential damages, so the above limitation or exclusion may not apply to you. This section 8. shall survive the cancellation or termination of this Agreement
- U.S. Government Restricted Rights. To the extent applicable, the United States Government shall only have those rights to use the Software, the Printed Materials and ID Images appearing in the Levels as expressly stated and expressly limited and restricted in this Argemennt, as provided in 48. C.F.R. §S 227.7202-1 through 227.7204.
- 10. General Provisions. Neither this Agreement nor any part or portion hereof shall be assigned or sublicensed by you. ID and Activision each may assign its respective rights under this Agreement in the assigning party's sole discretion. Should any provision of this Agreement be held to be void, invalid, unenforceable or illegal by a court, the validity and enforceability of the other provisions shall not be affected thereby. If any provision is determined to be unenforceable, you agree to a modification of such provision to provide for enforcement of the provision is intent, to the extent permitted by applicable law. Failure of ID or Activision to enforce any provision of this Agreement shall not constitute or be construed as a waiver of such provision or of the right to enforce such provision. If you fail to comply with or breach any term or condition of this Agreement, YOUR LICENSES AND THIS AGREEMENT ARE AUTOMATICALLY TERMINATED, WITHOUT NOTICE. In the event this Agreement is terminated, you shall and to use the Software, the Printed Materials or the Levels, in any manner, and you shall immediately destroy all copies of the Software, the Printed Materials or the Levels in your possession, custody or control.

YOU ACKNOWLEDGE THAT YOU HAVE READ THIS AGREEMENT, THAT YOU UNDERSTAND THIS AGREEMENT, AND UNDERSTAND THAT BY CONTINUING THE INSTALLATION OF THE SOFTWARE, BY LOADING OR RUNNING THE SOFTWARE, OR BY PLACING OR COPYING THE SOFTWARE ONTO YOUR COMPUTER HARD DRIVE OR RAM, YOU AGREE TO BE BOUND BY THE TERMS AND CONDITIONS OF THIS AGREEMENT. YOU FURTHER AGREE THAT, EXCEPT FOR WRITTEN SEPARATE AGREEMENTS BETWEEN ID, ACTIVISION AND YOU, IF ANY, THIS AGREEMENT SI A COMPLETE AND EXCLUSIVE STATEMENT OF THE RIGHTS AND LIABILITIES OF THE PARTIES HERETO. THIS AGREEMENT SUPERSEDES ALL PRIOR ORAL AGREEMENTS, PROPOSALS OR UNDERSTANDINGS, AND ANY OTHER COMMUNICATIONS BETWEEN ID, ACTIVISION AND YOU RELATING TO THE SUBJECT MATTER OF THIS AGREEMENT.

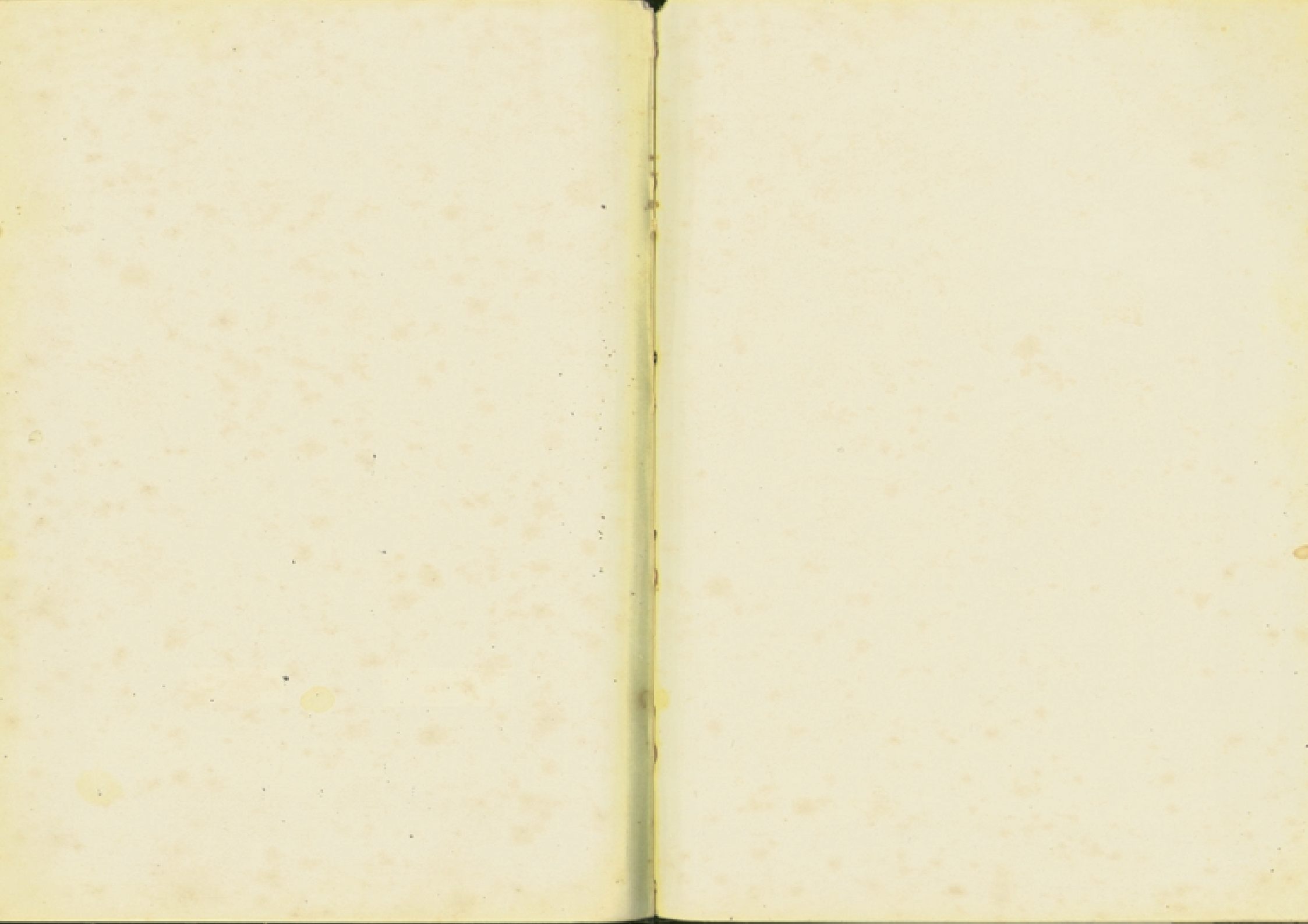

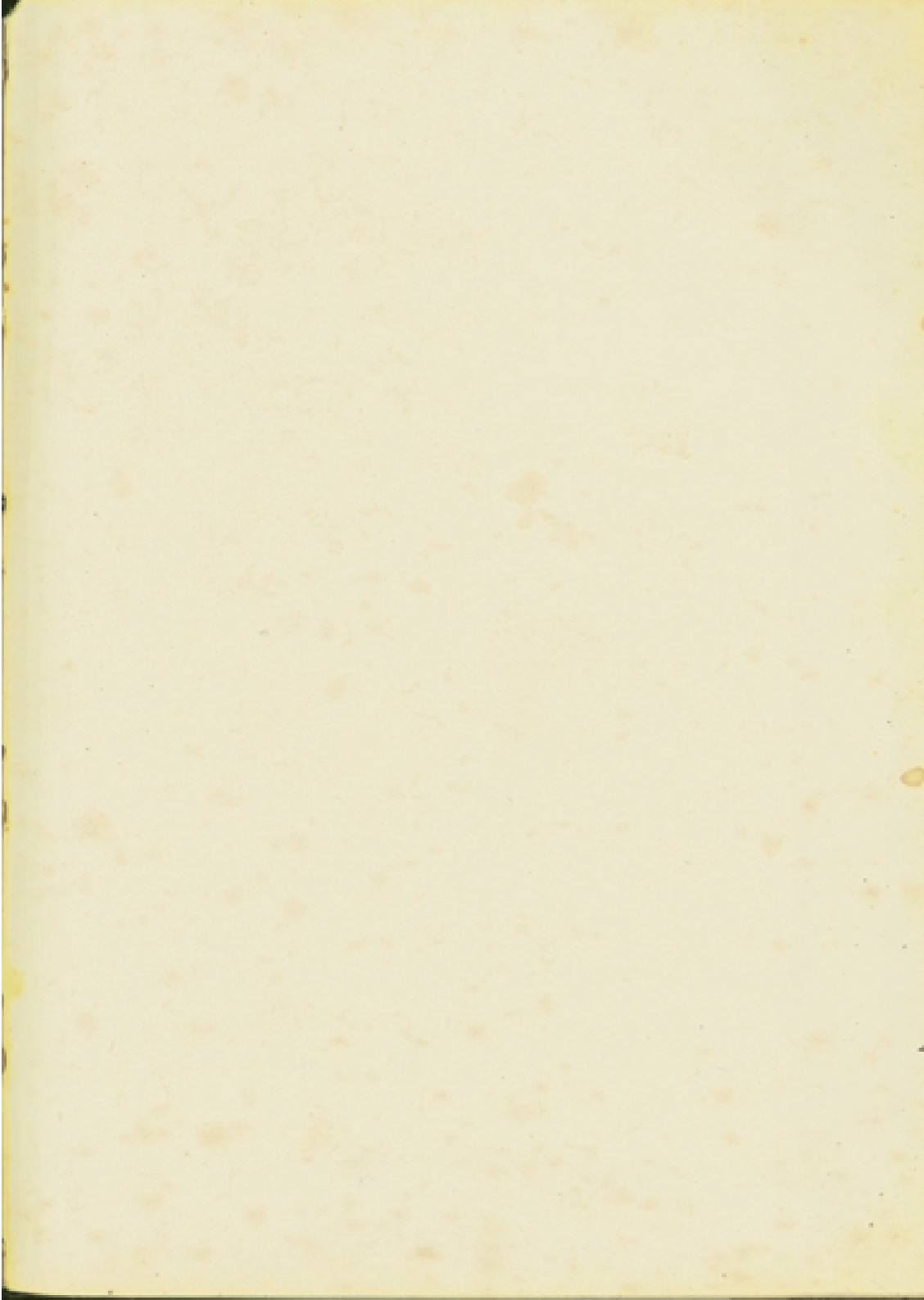